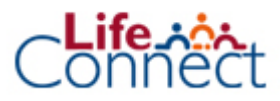

## **Overdracht reserves uit**

Voor u met dit proces begint, heeft u het document van het andere bedrijf nodig met daarop alle informatie over het contract waarnaar de reserves overgeboekt moeten worden (belastingregime, contractnummer, bankrekeningnummer en de betalingsrefentie).

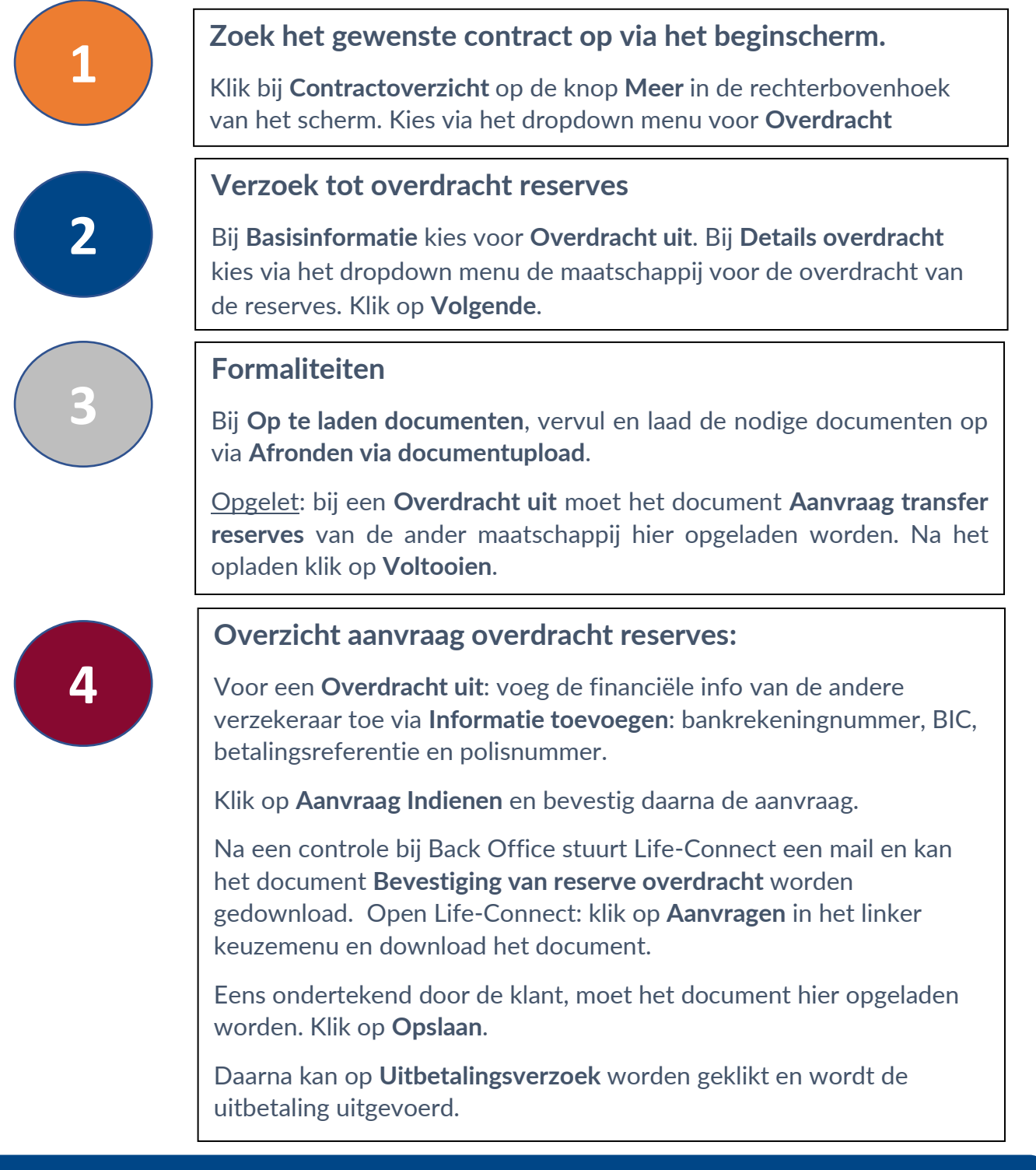